**Getting started** 

### **1. Allgemeiner Überblick**

| iID <sup>®</sup> Sens4Bee            |                           |
|--------------------------------------|---------------------------|
| ilD <sup>®</sup> Sens4Bee            | Settings                  |
| R.                                   | <b>\$</b> 0               |
|                                      |                           |
|                                      |                           |
|                                      |                           |
|                                      |                           |
| <u>microS</u><br>⊕ 2024 Copyright: N | ensus<br>Moro-Sensys GmbH |

#### **Startbildschirm**

micro

Der Startbildschirm enthält Kacheln, um durch die einzelnen Bereiche der App zu navigieren. Derzeit können Sie zu den Hauptfunktionen (iID® Sens4Bee) und den Einstellungen der App navigieren. Klicken Sie auf die Kachel "iID® Sens4Bee", um zur Bienenstockübersicht zu gelangen. Wenn Sie das ,microsensys' Logo am unteren Rand gedrückt halten, wird das Impressum angezeigt.

## 2. Übersicht

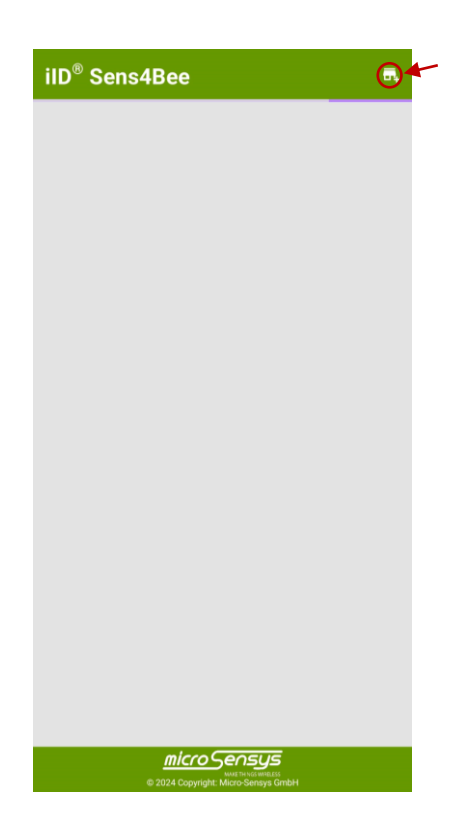

#### Bienenstöcke hinzufügen

Um einen Bienenstock zur Bienenstockübersicht hinzuzufügen, klicken Sie auf das Symbol in der oberen rechten Ecke des Bildschirms.

Mentioned products of other brands or registered trademarks of other software, hardware or service providers are used here for identification purposes only. Windows and the Windows logo are trademarks or registered trademarks of Microsoft Corporation in the United States and/or other countries. Android is a trademark of Google LLC in the United States and/or other countries.

#### **Getting started**

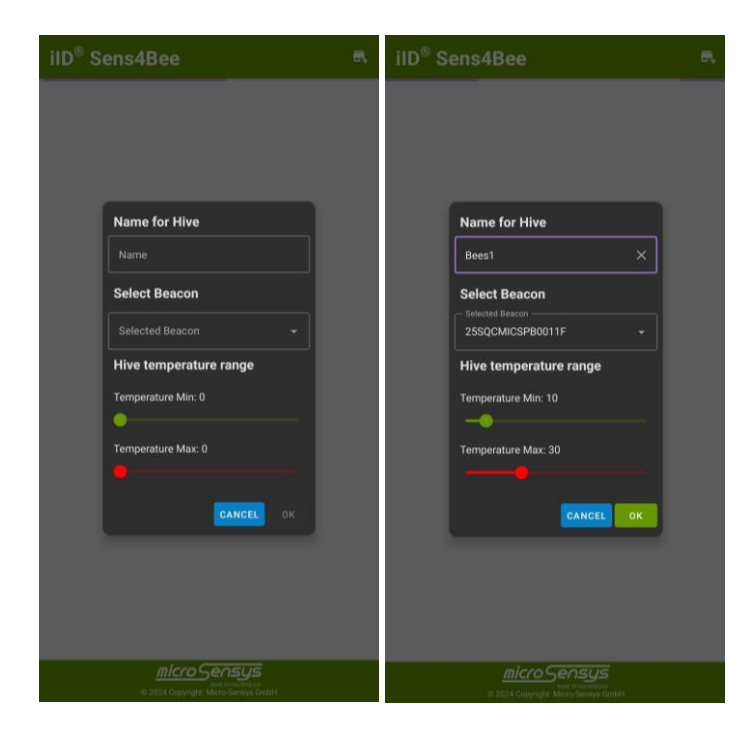

Es wird ein Fenster angezeigt, in dem Sie einen Namen für den neuen Bienenstock festlegen, eine Beacon auswählen und Grenzwerte für die Höchst- und Minimaltemperatur festlegen können.

micro

Die Dropdown-Liste "Selected Beacon" enthält alle erkannten Beacons in der Nähe. (Bluetooth und Standort müssen aktiviert sein um die Beacons zu finden)

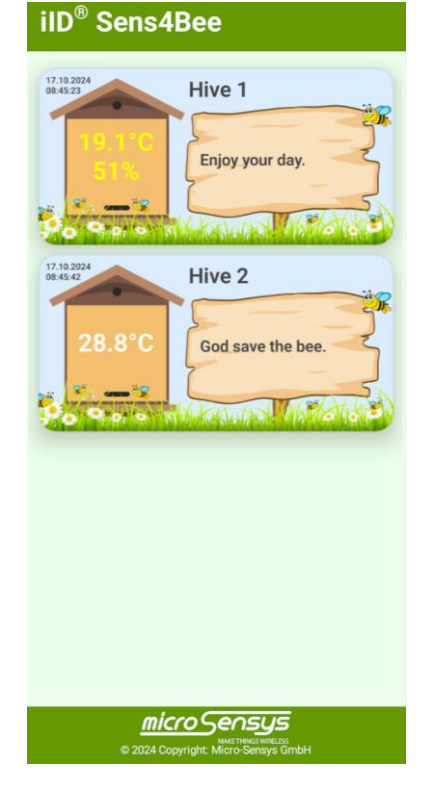

#### Bienenstöcke überwachen

Hinzugefügte Bienenstöcke werden nun auf dem Bildschirm mit der zuletzt erhaltenen Messung angezeigt. Das Datum und die Uhrzeit der aktuell angezeigten Messung werden in der oberen linken Ecke angezeigt.

Mentioned products of other brands or registered trademarks of other software, hardware or service providers are used here for identification purposes only. Windows and the Windows logo are trademarks or registered trademarks of Microsoft Corporation in the United States and/or other countries. Android is a trademark of Google LLC in the United States and/or other countries.

**Getting started** 

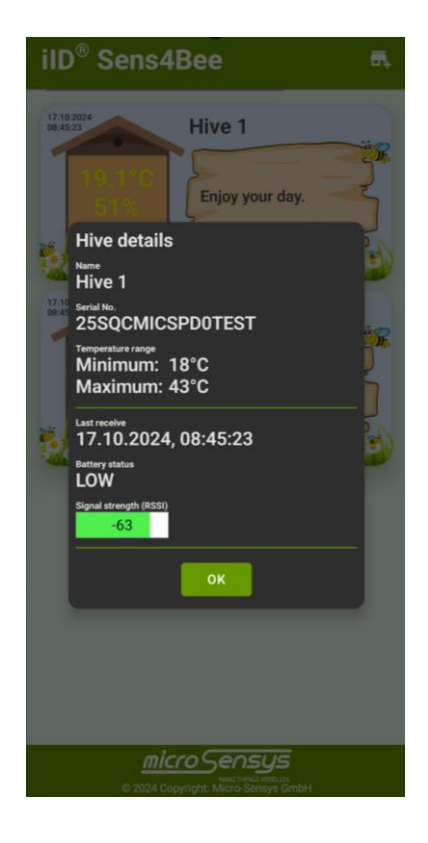

Klicken Sie auf eine Kachel, um spezifische Informationen über die zuletzt empfangenen Messwerte, Beacon-Informationen und die Signalstärke anzuzeigen.

micro

| iID   | <sup>®</sup> Sens4Bee                                                   | ₽, |
|-------|-------------------------------------------------------------------------|----|
| 17.10 | Edit Hive                                                               |    |
| 17.10 | Name for Hive   Hive 2                                                  |    |
|       | Notes for Hive God save the bee.                                        |    |
|       | Hive temperature range<br>Minimum: 22°C                                 |    |
|       |                                                                         |    |
|       |                                                                         |    |
|       | Micro Sensus<br>Mart Investments<br>© 2024 Copyright: Micro Sensys GmbH |    |

Klicken Sie auf eine Kachel und halten Sie sie gedrückt, um den Namen, Notitzen und die Temperaturgrenzen des Bienenstocks zu ändern oder ihn zu löschen. Die gewählte Beacon-Seriennummer kann hier nicht geändert werden. Wenn der Beacon ersetzt wurde, müssen Sie ihn mit einem neuen Bienenstock einfügen und eventuell den alten Bienenstock löschen.

Mentioned products of other brands or registered trademarks of other software, hardware or service providers are used here for identification purposes only. Windows and the Windows logo are trademarks or registered trademarks of Microsoft Corporation in the United States and/or other countries. Android is a trademark of Google LLC in the United States and/or other countries.

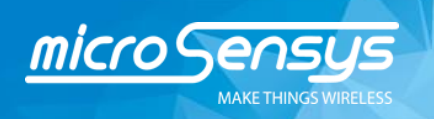

**Getting started** 

### **Settings**

| iID <sup>®</sup> Sens4Bee           |  |
|-------------------------------------|--|
| Delete all hives.                   |  |
| Delete                              |  |
|                                     |  |
|                                     |  |
|                                     |  |
|                                     |  |
|                                     |  |
|                                     |  |
|                                     |  |
|                                     |  |
|                                     |  |
|                                     |  |
|                                     |  |
|                                     |  |
|                                     |  |
|                                     |  |
|                                     |  |
|                                     |  |
|                                     |  |
|                                     |  |
|                                     |  |
|                                     |  |
|                                     |  |
|                                     |  |
| © 2024 Copyright: Micro-Sensys GmbH |  |

In den Einstellungen können alle Bienenstöcke mit einem Mal gelöscht werden.

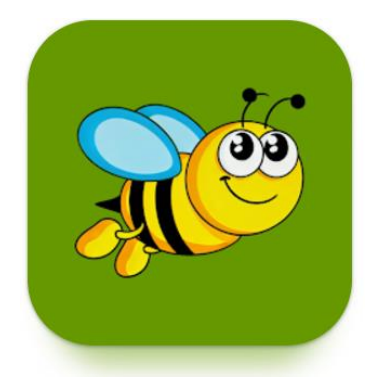

Mit der iID® Sens4Bee App haben Sie all Ihre Völker stets im Blick. In Kombination mit unseren kontaktlosen Bluetooth-Sensoren bietet Ihnen Sens4Bee die Komplettlösung zur Überwachung von Temperatur und Feuchtigkeit im Bienenstock – jederzeit bequem abrufbar. Verfolgen Sie das Verhalten Ihrer Bienen, registrieren Sie Besonderheiten und planen Sie Ihre Aktivitäten im Voraus. iID® Sens4Bee wird stetig weiterentwickelt und demnächst zusätzlich Cloudservices, sowie einen Frequenz-basierten Aktivitätssensor bieten.

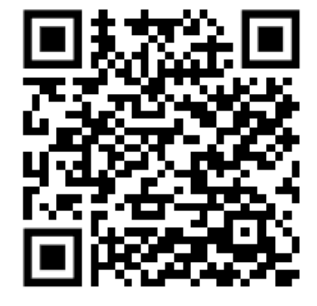

## Download (Play Store)

Mentioned products of other brands or registered trademarks of other software, hardware or service providers are used here for identification purposes only. Windows and the Windows logo are trademarks or registered trademarks of Microsoft Corporation in the United States and/or other countries. Android is a trademark of Google LLC in the United States and/or other countries.